# EAO – Your Expert Partner for **Human Machine Interfaces**

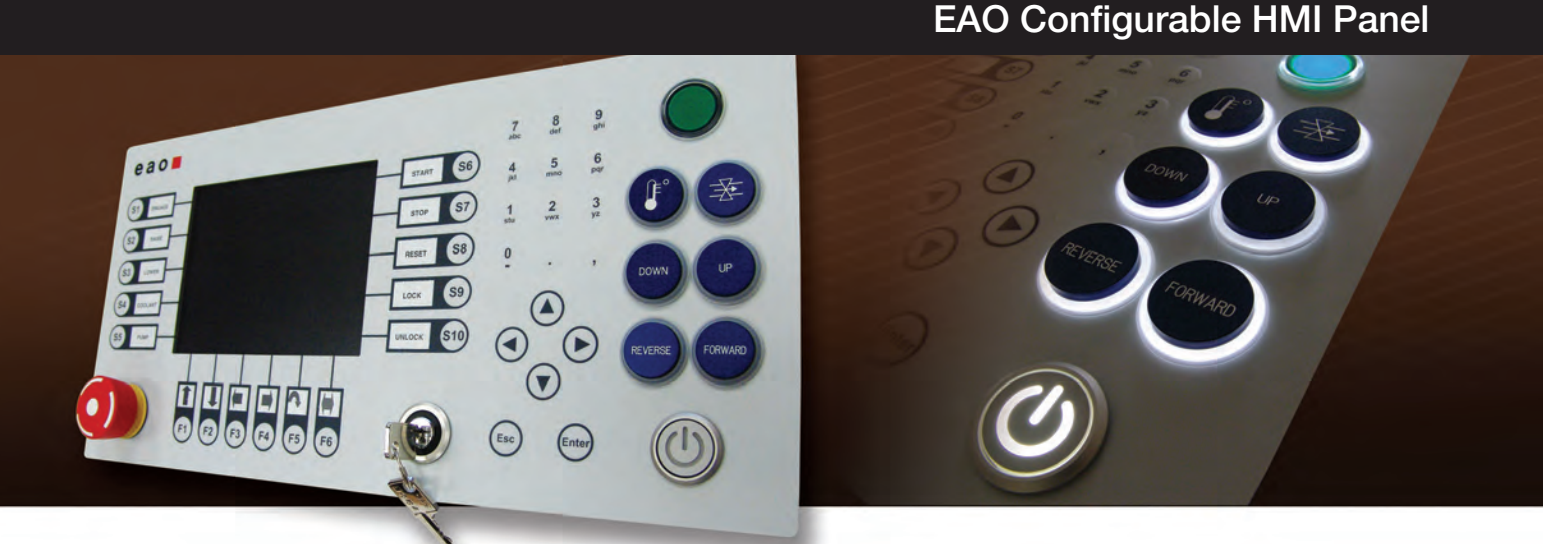

EAO, the expert for Human Machine Interface Components and Systems, now offers the EAO Configurable HMI Panel. The EAO Configurable HMI Panel provides a modular and uniquely customizable approach to implementing an HMI control panel in your machine control or fabrication equipment. Applications could be in electronics, medical technology, aerospace, transportation, and CNC machinery.

This configurable panel allows customers to quickly, easily, and inexpensively bring industrial PC control to their equipment. The panel combines standard components with the ability to customize the layout with adaptable switch cut-outs. The panel incorporates durable membrane buttons, an integrated Sharp display, resistive touchscreen, and integration of electromechanical pushbuttons and components.

#### Main Features:

- Affordable HMI interface design;
- Up to 8 possible auxiliary discrete functions;
- Keylock and emergency stop switch for safety and security;
- Plug-and-play USB interface;
- Illuminated animated buttons and engravable lenses;
- "Easy-label" slide-in legends for function keys;
- Factory configurable illumination sequences;
- Display sizes including 5.7", 10.4", or 12.1";
- Ability to integrate a Sharp display into the panel;
- Individually constructed housing for controller requirements;
- Independent operator PC board for pushbuttons;
- Single board computer integration available;
- Low cost, rapid prototyping.

The EAO Configurable HMI Panel features a standard 5.7" display (10.4" or 12.1" optional), optional resistive touchscreen, and 43 keys. The overall size is 14" x 7" and the front panel is applied to an aluminum plate, ensuring maximum stability.

**Front Panel** 

| Overall Size: | 14" x 7"/355.6 mm x 177.8 mm       |
|---------------|------------------------------------|
| Material:     | Polyester PVS-G on Aluminum        |
| Printing:     | 2 colors, printed on the reverse   |
| Embossing:    | All keys embossed                  |
| EasyLabel:    | Several EasyLabel slide-in pockets |
|               | for individual labeling of keys    |
|               |                                    |

#### Display

Visible Size: Material: Thickness: Coating: 4.65" x 3.52"/118.2 mm x 89.4 mm Acrylic glass S000 0.08"/2.0 mm Non-reflexing, A1

#### Keys

Number: Operations: Pressure/key: Material: 43 keys 1 million operations/key 3 N per key on contact spring Gold on silver polymer

#### **Resistive Touchscreen (optional)**

Size:5.7"Type:DMC AST 057, resistiveConnector:USBController:Integrated

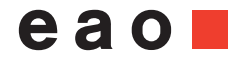

# EAO – Your Expert Partner for **Human Machine Interfaces**

# **EAO Configurable HMI Panel**

#### **Electrical Specifications**

| Voltage:             | 5V                   |
|----------------------|----------------------|
| Connector:           | USB (cable included) |
| EMC shielding:       | None                 |
| LED's:               | 10 LED's, yellow     |
| User specified for a | uxiliary discrete    |
| pushbuttons and in   | dicators             |

#### **Mechanical Specifications**

| Material:  | Aluminum                            |
|------------|-------------------------------------|
| Thickness: | 0.12"/3.0 mm                        |
| Surface:   | Natural anodized                    |
| Mounting:  | 6 stud bolts FH-832-10 (UNC thread) |

#### **Emergency Stop switch**

| Actuator:           | Maintained with twist-to-release |
|---------------------|----------------------------------|
| Contact:            | 1NO/1NC SM contact,              |
|                     | solder/plug-in terminals         |
| Max rating:         | 3A/250VAC                        |
| Front protection:   | IP 65 as per EN IEC 60529        |
| This device complie | es with:                         |
| EN IEC 60947-5-1,   | EN IEC 60947-5-5, and ISO 13850  |

#### **Keylock**

| Actuator:         | Flush mount 2 position maintained, |
|-------------------|------------------------------------|
| Key:              | Removable in "A" position          |
| Contact:          | 1NO/1NC SA contact,                |
|                   | solder/plug-in terminals           |
| Max rating:       | 5A/250VAC                          |
| Front protection: | IP 65                              |
| Mechanical life:  | 50,000 cycles of operations        |

#### **Illuminated Pushbuttons**

| Actuator:            | Flush momentary action                 |
|----------------------|----------------------------------------|
| Contact:             | 1NO, Max rating: 100mA/42V             |
| Front protection:    | IP 65                                  |
| Mechanical lifetime: | $z \ge 1$ million cycles of operations |
| Customer defined a   | animation sequence:                    |
| Illumination created | by 8 SMT LEDs                          |

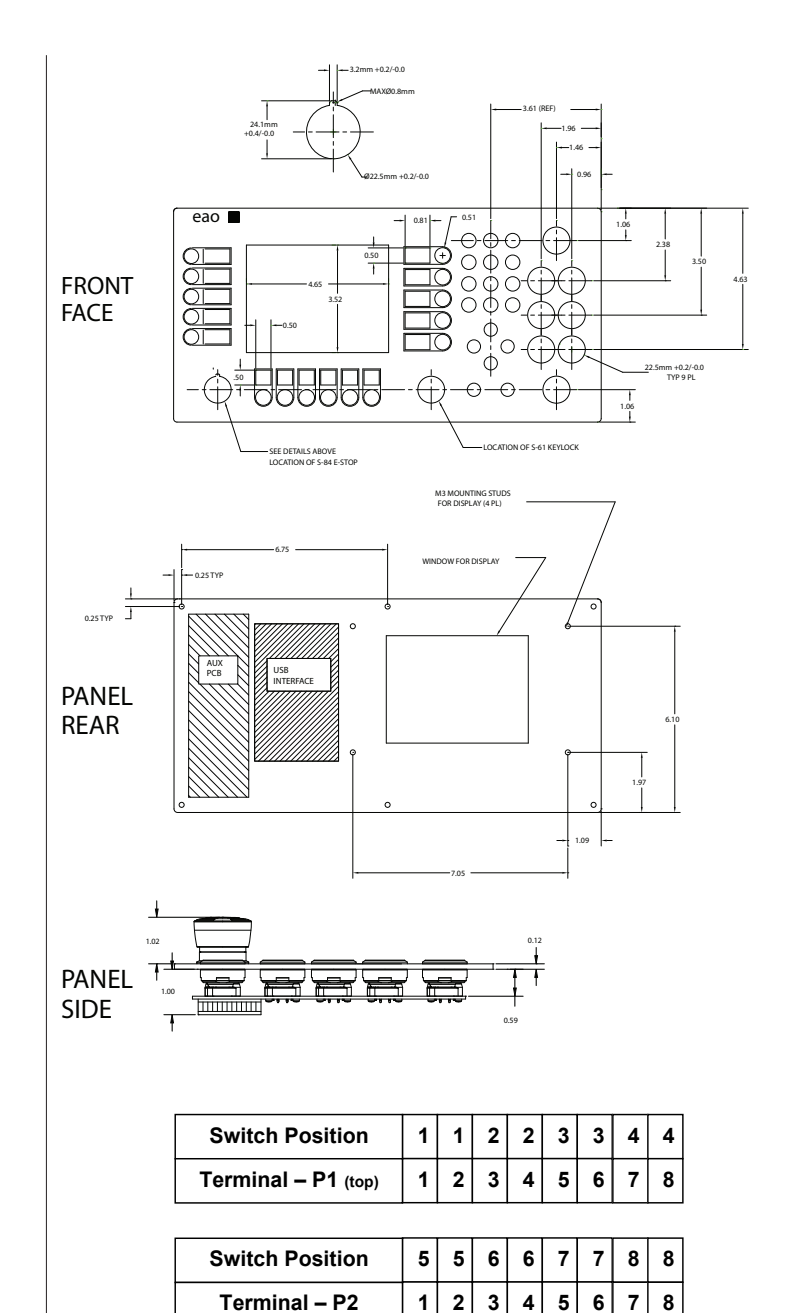

EUS-C-HMI-06-AGL-EK8 .....(5.7" window, acrylic glass lens, no display, E-Stop, keylock, 8 discrete pushbuttons)
 EUS-C-HMI-06-AGLD-EK8 ....(5.7" window, acrylic glass lens, with display, E-Stop, keylock, 8 discrete pushbuttons)
 EUS-C-HMI-06-RTS-EK8 .....(5.7" window, acrylic glass lens, resistive touch screen, no display, E-Stop, keylock, 8 discrete pushbuttons)
 EUS-C-HMI-06-RTSD-EK8 ....(5.7" window, acrylic glass lens, resistive touch screen, with display, E-Stop, keylock, 8 discrete pushbuttons)
 EUS-C-HMI-06-RTSD-EK8 ....(5.7" window, acrylic glass lens, resistive touch screen, with display, E-Stop, keylock, 8 discrete pushbuttons)

# EAO – Your Expert Partner for **Human Machine Interfaces**

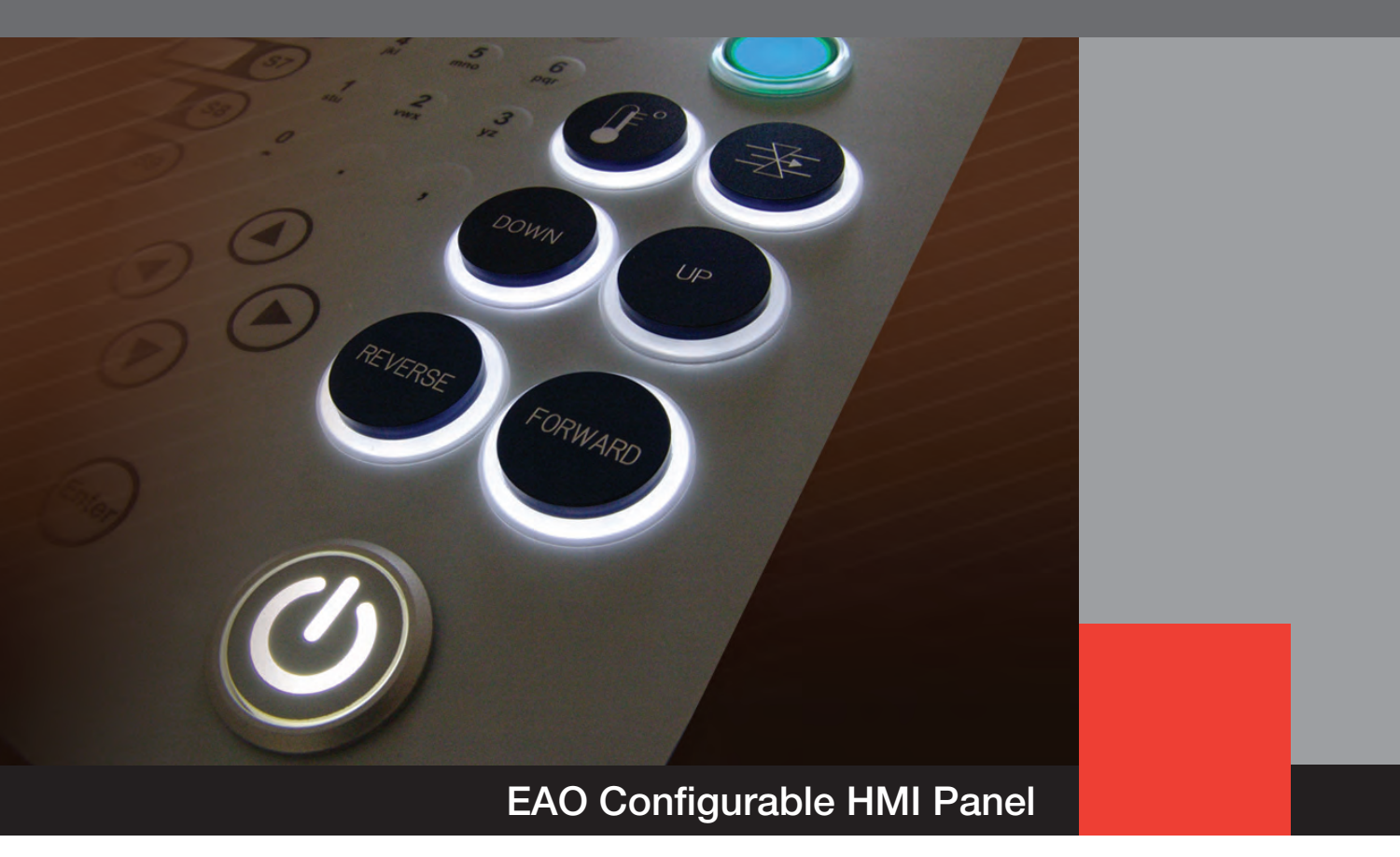

Installation Guide and User Manual

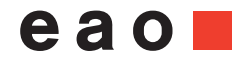

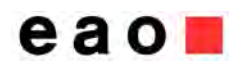

| Product Name    | EAO Configurable HMI Panel |                  |
|-----------------|----------------------------|------------------|
| Revision / Date | V1.00                      | November 1, 2010 |

# **Record of Revisions**

| Revision | Description   | Date    | Changed by |
|----------|---------------|---------|------------|
| V1.00    | First release | 11-1-10 | D. DiGioia |

## **Abbreviations**

| DIP    | Dual Inline Package                                |
|--------|----------------------------------------------------|
| DMC    | DMC Co. LTD (touch screen/controller manufacturer) |
| HID    | Human Interface Device                             |
| ID     | Identification                                     |
| PCB    | Printed Circuit Board                              |
| RS232  | Recommended Standard 232                           |
| USB    | Universal Serial Bus                               |
| U-ID   | Usage ID                                           |
| U-Name | Usage Name                                         |

# **Contact Information**

# **EAO Switch** 98 Washington Street Milford, CT 06460

Product Information and Documents: www.eao.com

For technical product support, please send an e-Mail to: sales@eaoswitch.com.

# **Table of Content**

| Record of Revisions                           | 1  |
|-----------------------------------------------|----|
| Abbreviations                                 | 1  |
| Table of Content                              | 2  |
| List of Tables                                | 2  |
| List of Figures                               | 2  |
| Overview of variants                          | 3  |
| Keyboard Design                               | 4  |
| Keyboard Interface                            | 7  |
| USB Interface                                 | 7  |
| Serial Interface                              | 10 |
| Port settings                                 | 10 |
| RS232 protocol                                | 10 |
| Keyboard Interface settings                   | 12 |
| Key codes                                     | 13 |
| Touch Screen Interface                        | 15 |
| Driver Installation                           | 15 |
| Calibration and General Touch Screen settings | 15 |
| Touch Screen Interface settings               | 15 |

# **List of Tables**

| Table 1 - Keyboard Design                  | 5  |
|--------------------------------------------|----|
| Table 2 - LED assignment                   | 9  |
| Table 3 - RS232 frame commands             | 10 |
| Table 4 - Data frames serial communication | 11 |
| Table 5 - Keyboard settings                | 12 |
| Table 6 - Key assignment for C-HMI         | 14 |

# List of Figures

| Figure 1 - Keyboard Interface                    | 12 |
|--------------------------------------------------|----|
| Figure 2 - Key Assignment                        | 13 |
| Figure 3 - Saving Calibration Data               | 15 |
| Figure 4 - Interface Settings : Touch Controller | 16 |

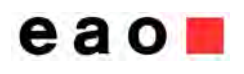

## **Overview of variants**

EAO offers 4 variations of the C-HMI Panel:

EUS-C-HMI-06-AGL-EK8 – 5.7" window, acrylic glass lens, no display, E-Stop, keylock, 8 discrete pushbuttons

EUS-C-HMI-06-AGLD-EK8 – 5.7" window, acrylic glass lens, with display, E-Stop, keylock, 8 discrete pushbuttons

EUS-C-HMI-06-RTS-EK8 – 5.7" window, acrylic glass lens, resistive touch screen, no display, E-Stop, keylock, 8 discrete pushbuttons

EUS-C-HMI-06-RTSD-EK8 – 5.7" window, acrylic glass lens, resistive touch screen, with display, E-Stop, keylock, 8 discrete pushbuttons

The approved Sharp display for the C-HMI Panel is: LQ057Q3DC12 QVGA/320\*240, CCFT backlight

| EAO #                 | Touch screen | Keyboard Interface <sup>1</sup> | Touch screen<br>Interface <sup>2</sup> |
|-----------------------|--------------|---------------------------------|----------------------------------------|
| EUS-C-HMI-06-AGL-EK8  | -            | USB / RS232                     |                                        |
| EUS-C-HMI-06-AGLD-EK8 | -            | USB / RS232                     |                                        |
| EUS-C-HMI-06-RTS-EK8  | 5.7"         | USB / RS232                     | USB / RS232                            |
| EUS-C-HMI-06-RTSD-EK8 | 5.7"         | USB / RS232                     | USB / RS232                            |

Table 1: Product Variation Interfaces

<sup>1</sup> The keyboard interface is set up via a DIP switch (see section "Keyboard Interface settings")

<sup>2</sup> The touch screen interface is set up via jumpers (see section "Touch Screen Interface settings")

# eao

# **Specifications**

#### Front Panel

Overall Size: 14" x 7"/355.6 mm x 177.8 mm Material: Polyester PVS-G on Aluminum Printing: 2 colors, printed on the reverse Embossing: All keys embossed EasyLabel: Several EasyLabel slide-in pockets for individual labeling of keys

#### **Display Window**

Visible Size: 4.65" x 3.52"/118.2 mm x 89.4 mm Material: Acrylic glass S000 Thickness: 0.08"/2.0 mm Coating: Non-reflexing, A1

#### Keys

Number: 43 keys Operations: 1 million operations/key Pressure/key: 3 N per key on contact spring Material: Gold on silver polymer

#### **Resistive Touchscreen (optional)**

Size: 5.7" Type: DMC AST 057, resistive Connector: USB Controller: Integrated

#### **Electrical Specifications**

Voltage: 5V Connector: USB (cable included) EMC shielding: None LED's: 10 LED's, yellow User specified for auxiliary discrete pushbuttons and indicators

#### **Mechanical Specifications**

Material: Aluminum Thickness: 0.12"/3.0 mm Surface: Natural anodized Mounting: 6 stud bolts FH-832-10 (UNC thread)

#### **Emergency Stop Switch**

Actuator: Maintained with twist-to-release Contact: 1NO/1NC SM contact, solder/plug-in terminals Max rating: 3A/250VAC Front protection: IP 65 as per EN IEC 60529 This device complies with: EN IEC 60947-5-1, EN IEC 60947-5-5, and ISO 13850

#### Keylock

Actuator: Flush mount 2 position maintained, Key: Removable in "A" position Contact: 1NO/1NC SA contact, solder/plug-in terminals Max rating: 5A/250VAC Front protection: IP 65 Mechanical life: 50,000 cycles of operations

#### **Illuminated Pushbuttons**

Actuator: Flush momentary action Contact: 1NO, Max rating: 100mA/42V Front protection: IP 65 Mechanical lifetime: > 1 million cycles of operations Animation sequence: Customer defined; illumination created by 8 SMT LEDs

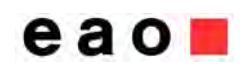

# **Keyboard Design**

Table 1 - Keyboard Design (see page 12 for key code output table and reference drawing)

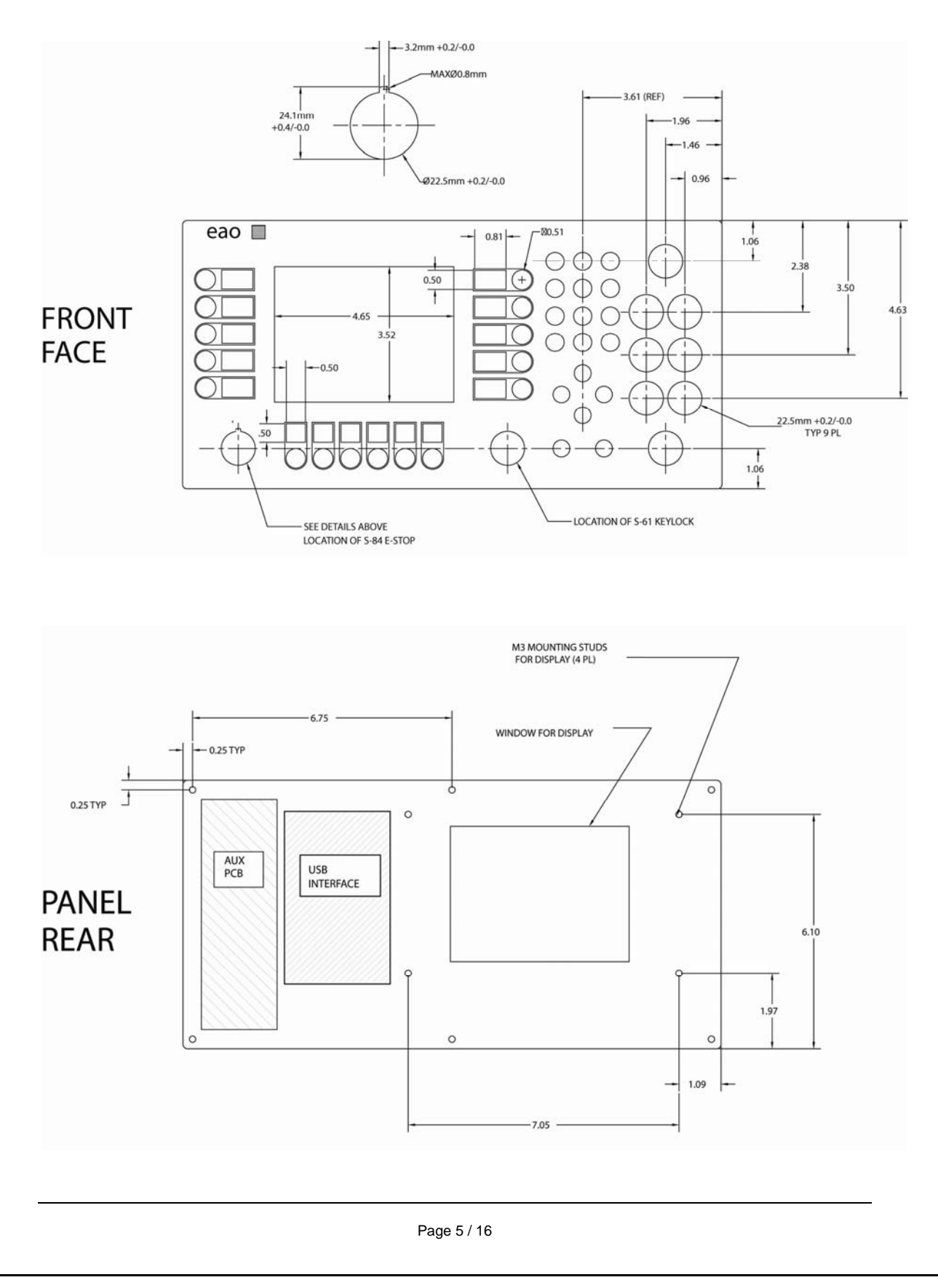

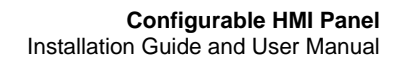

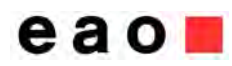

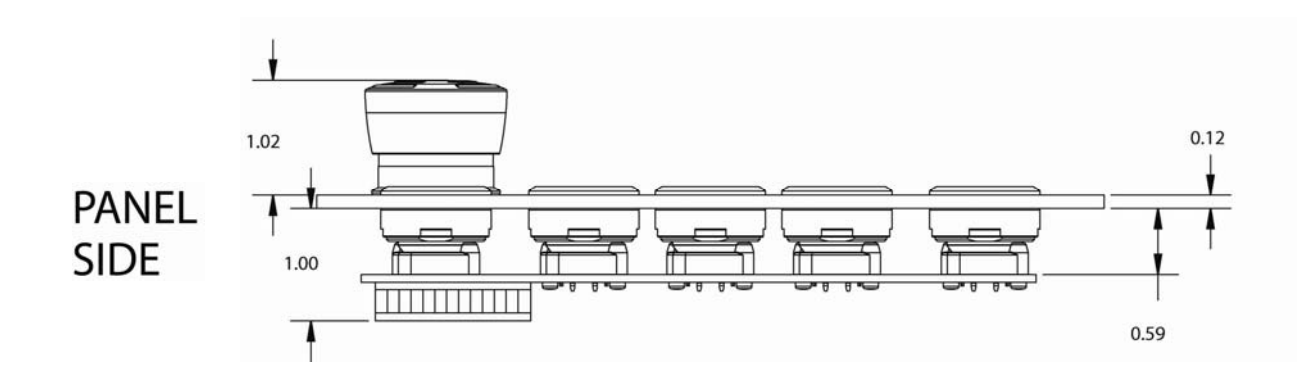

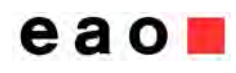

# **Keyboard Interface**

Both variants (with and without touch screen) of each series use the same key codes. If USB is selected as keyboard interface the keyboard sends standard HID codes according to the corresponding table of each series. If serial communication is selected the same hex-values are sent for the single keys. For serial communication a special protocol is defined (see section "Serial Interface").

### **USB** Interface

The keyboard is a standard HID device and is configured with two interfaces (keyboard and LED).

| Configuration | descriptor: |
|---------------|-------------|

| Device descriptor | * *                              |
|-------------------|----------------------------------|
| bcdUSB            | 1.1.1                            |
| bDeviceClass      | Class defined at interface level |
| bDeviceProtocol   | None                             |
| bMaxPacketSize0   | 32                               |
| 🦆 idVendor        | 0x1C80                           |
| 🦆 idProduct       | 0x00BA                           |
| bcdDevice         | 1.0                              |
| 🦆 iManufacturer   | 1                                |
| iProduct          | 2                                |

| 0 | Configuration descriptor      |                 |
|---|-------------------------------|-----------------|
| Ð | bNumInterface                 | 2               |
| Ų | bConfigurationValue           | 1               |
| Ð | bmAttributes.<br>RemoteWakeup | Not supported   |
| ψ | bmAttributes. SelfPowered     | No, Bus Powered |
| ψ | bMaxPower                     | 100 mA          |

| Keyboard | interface | descriptor: |
|----------|-----------|-------------|
|----------|-----------|-------------|

| Interface descriptor | * *                                              |
|----------------------|--------------------------------------------------|
| 🔱 bInterfaceNumber   | 0                                                |
| bAlternateSetting    | 0                                                |
| bNumEndpoints        | 1                                                |
| bInterfaceClass      | Human Interface Device<br>(Find out more online) |

| HID descriptor                  |               | * * |
|---------------------------------|---------------|-----|
| bCountryCode                    | Not Supported |     |
| bNumDescriptors                 | 1             |     |
| <pre> bDescriptorType[0] </pre> | REPORT        |     |
| WDescriptorLength[0]            | 63 bytes      |     |

| Endpoint descriptor           | ¥                 |
|-------------------------------|-------------------|
| bEndpointAddress              | 1 IN              |
| bmAttributes.<br>TransferType | Interrupt         |
| wMaxPacketSize                | 8 bytes           |
| 🗼 bInterval                   | 16 frames (16 ms) |

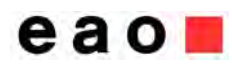

# Configurable HMI Panel Installation Guide and User Manual

#### Keyboard report descriptor:

| TID Report Descriptor                                       |       |
|-------------------------------------------------------------|-------|
| Item                                                        | Data  |
| Usage Page (Generic Desktop)                                | 05 01 |
| Usage (Keyboard)                                            | 09 06 |
| Collection (Application)                                    | A1 01 |
| Usage Page (Keyboard)                                       | 05 07 |
| Usage Minimum (Keyboard Left Control)                       | 19 E0 |
| Usage Maximum (Keyboard Right GUI)                          | 29 E7 |
| Logical minimum (0)                                         | 15 00 |
| Logical maximum (1)                                         | 25 01 |
| Report Size (1)                                             | 75 01 |
| Report Count (8)                                            | 95 08 |
| Input (Data, Value, Absolute, Bit Field)                    | 81 02 |
| Report Count (1)                                            | 95 01 |
| Report Size (8)                                             | 75 08 |
| Input (Constant, Array, Absolute, Bit Field)                | 81 01 |
| Report Count (5)                                            | 95 05 |
| Report Size (1)                                             | 75 01 |
| Usage Page (LEDs)                                           | 05 08 |
| Usage Minimum (Num Lock)                                    | 19 01 |
| Usage Maximum (Scroll Lock)                                 | 29 03 |
| Output (Data, Value, Absolute, Non-volatile, Bit Field)     | 91 02 |
| Report Count (1)                                            | 95 01 |
| Report Size (3)                                             | 75 03 |
| Output (Constant, Array, Absolute, Non-volatile, Bit Field) | 91 01 |
| Report Count (6)                                            | 95 06 |
| Report Size (8)                                             | 75 08 |
| Logical minimum (0)                                         | 15 00 |
| Logical maximum (101)                                       | 25 65 |
| Usage Page (Keyboard)                                       | 05 07 |
| Usage Minimum (No event indicated)                          | 19 00 |
| Usage Maximum (Keyboard Application)                        | 29 65 |
| Input (Data, Array, Absolute, Bit Field)                    | 81 00 |
| End Collection                                              | CO    |

**Keyboard input report:** (Num Lock, Caps Lock. Scroll Lock LED's are not used)

| Input Report 0 |           |                        |
|----------------|-----------|------------------------|
| Bit offset     | Bit count | Description            |
| 0              | 1         | Keyboard Left Control  |
| 1              | 1         | 🌵 Keyboard Left Shift  |
| 2              | 1         | 🌵 Keyboard Left Alt    |
| 3              | 1         | 🐓 Keyboard Left GUI    |
| 4              | 1         | Keyboard Right Control |
| 5              | 1         | 🗼 Keyboard Right Shift |
| 6              | 1         | 🌵 Keyboard Right Alt   |
| 7              | 1         | 🐓 Keyboard Right GUI   |
| 8              | 8         | (Not used)             |
| 16             | 8         | 🌵 Keyboard Array       |
| 24             | 8         | 🌵 Keyboard Array       |
| 32             | 8         | 🇼 Keyboard Array       |
| 40             | 8         | 🌵 Keyboard Array       |
| 48             | 8         | 🌵 Keyboard Array       |
| 56             | 8         | 🗼 Keyboard Array       |

-

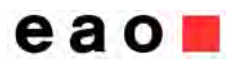

#### Configurable HMI Panel

Installation Guide and User Manual

#### LED interface descriptor:

| Interface descripto | r                                                |
|---------------------|--------------------------------------------------|
| bInterfaceNumber    | 1                                                |
| DAlternateSetting   | 0                                                |
| bNumEndpoints       | 1                                                |
| bInterfaceClass     | Human Interface Device<br>(Find out more online) |

| HID descriptor                  |               | × × |
|---------------------------------|---------------|-----|
| bCountryCode                    | Not Supported |     |
| bNumDescriptors                 | 1             |     |
| bDescriptorType[0]              | REPORT        |     |
| <pre>wDescriptorLength[0]</pre> | 24 bytes      |     |

| Endpoint descriptor           | × »               |
|-------------------------------|-------------------|
| 🐓 bEndpointAddress            | 2 IN              |
| bmAttributes.<br>TransferType | Interrupt         |
| WMaxPacketSize                | 2 bytes           |
| 🇼 bInterval                   | 32 frames (32 ms) |

#### LED report descriptor:

| Item                                                    | Data     |
|---------------------------------------------------------|----------|
| Usage Page (Vendor-defined 0xFF00)                      | 06 00 FF |
| Usage (Vendor-defined 0x0001)                           | 09 01    |
| Collection (Application)                                | A1 01    |
| Usage Page (LEDs)                                       | 05 08    |
| Usage Minimum (Num Lock)                                | 19 01    |
| Usage Maximum (Caps Lock)                               | 29 02    |
| Logical minimum (0)                                     | 15 00    |
| Logical maximum (1)                                     | 25 01    |
| Report Count (2)                                        | 95 02    |
| Report Size (8)                                         | 75 08    |
| Output (Data, Value, Absolute, Non-volatile, Bit Field) | 91 02    |
| End Collection                                          | CO       |

The LED report consists of two bytes. The single LED's of the keyboard can be controlled using the assignment of Table 3. Setting a bit to "1" turns the corresponding LED on. Otherwise setting a bit to "0" turns the LED off.

|          | Bit7 | Bit6 | Bit5 | Bit4 | Bit3 | Bit2 | Bit1 | Bit0 |
|----------|------|------|------|------|------|------|------|------|
| LEDByte1 | H8   | H7   | H6   | H5   | H4   | H3   | H2   | H1   |
| LEDByte2 | H16  | H15  | H14  | H13  | H12  | H11  | H10  | H9   |

Table 2 - LED assignment

The LED positions on the individual keyboard can be found in the figures of the corresponding key code sections.

## **Serial Interface**

#### Port settings

eao

To communicate via serial interface, the following settings must be used for the Host COM port:

- 38.400 bytes/s
- 8 data bytes
- 1 stop bit
- no parity

#### **RS232 protocol**

For the implementation of a serial connection between the host and keyboard, the information of the keyboard protocol is necessary. First, an overview of commands is given. Subsequently, the structure of the data frames and control sequences is defined.

| Command          | Dec | Hex | Description                 |  |
|------------------|-----|-----|-----------------------------|--|
| START_HOST       | 170 | AA  | Start of frame (from Host)  |  |
| START_CONTROLLER | 171 | AB  | Start of frame (from µC)    |  |
| END_IDENTIFIER   | 204 | CC  | End of frame (both Host+µC) |  |
| ACK              | 240 | F0  | Acknowledgement             |  |
| ERROR            | 242 | F2  | Error in data frame         |  |
| CODE_UNKNOWN     | 243 | F3  | Unknown command             |  |
| CODE_LEDi        | 176 | B0  | Set LED status              |  |
| CODE_LEDo        | 177 | B1  | Get LED Status              |  |

#### **Command definitions**

Table 3 - RS232 frame commands

#### Data frame definition

Within the host/keyboard protocol the following data frames are defined (see *Table 4*). The assignment of the LED's is the same as for the USB protocol and can be found in

*Table 2*. The key codes (hex values) are also the same as the Usage ID"s for the HID keyboard report

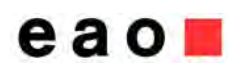

| Byte sequence set LED sta | itus             |               |                       |                   |                |                |
|---------------------------|------------------|---------------|-----------------------|-------------------|----------------|----------------|
| Host request              | START_HOST       | CODE_LEDi     | LEDByte1              | LEDByte2          | END IDENTIFIER |                |
| Keyboard response         | START_CONTROLLER | CODE_LEDi     | LEDByte1              | LEDByte2          | END IDENTIFIER |                |
| Byte sequence get LED sta | atus             |               | -                     |                   | -              |                |
| Host request              | START_HOST       | CODE_LEDo     | END IDENTIFIER        |                   |                |                |
| Keyboard response         | START_CONTROLLER | CODE_LEDo     | LEDByte1              | LEDByte2          | END IDENTIFIER |                |
| Messages of keyboard cor  | troller          |               |                       |                   |                |                |
| Error in frame            | START_CONTROLLER | ERROR         | mirror received bytes | END<br>IDENTIFIER |                |                |
| Unknown command           | START_CONTROLLER | CODE UNKNOWN  | mirror command        | END<br>IDENTIFIER |                |                |
| Data frame keyboard       |                  |               |                       |                   |                |                |
| Byte sequence key codes   | START_CONTROLLER | Modifier Byte | Key code byte1        | Key code byte2    | Key code byte3 | END IDENTIFIER |
|                           |                  |               |                       |                   |                |                |

Table 4 - Data frames serial communication

Page 11 / 16

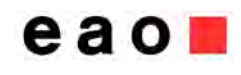

# Keyboard Interface settings<sup>3</sup>

For the keyboard interface, different settings are available. Settings can be changed via the DIP switch (see Figure 1). To change settings, disconnect the keyboard from the host and set the switches according to table 6. Reconnect the key board to the host for the new settings to take effect.

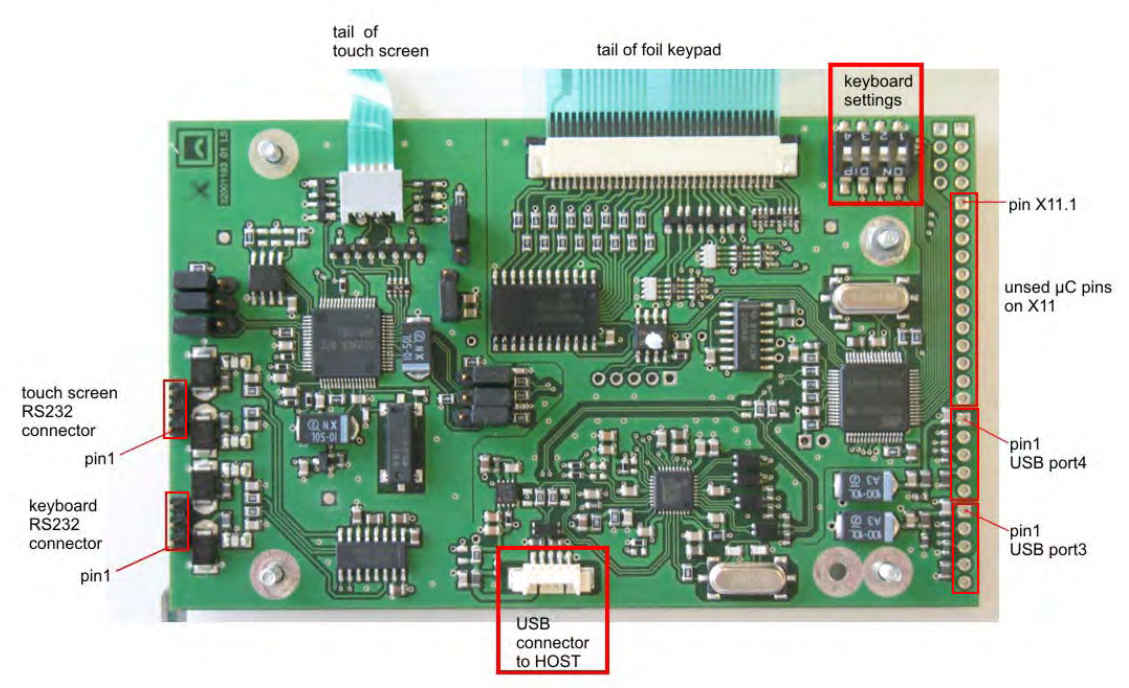

Figure 1 - Keyboard interface

**PLEASE NOTE:** The figure shows the PCB of the keyboards with an integrated touch screen. The PCB of the keyboards without a touch screen is the same but not all SMD components shown in the figure are mounted!

By default all switches are off.

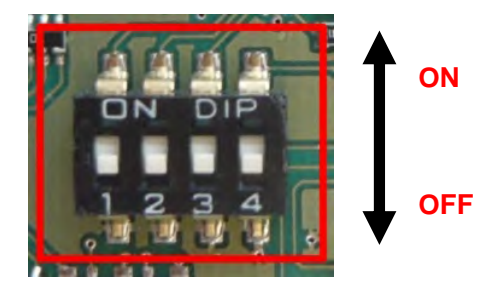

| DIP switch No. | ON                                                              | OFF                               |
|----------------|-----------------------------------------------------------------|-----------------------------------|
| 1              | RS232 communication                                             | USB communication (default)       |
| 2              | Standard key assignment with 2 <sup>nd</sup><br>layer activated | Standard key assignment (default) |
| 3              | -                                                               | -                                 |
| 4              | -                                                               | -                                 |

Table 5 - Keyboard settings

<sup>3</sup> These settings are available for all OPAL keyboards

# eao

# Key codes for C-HMI

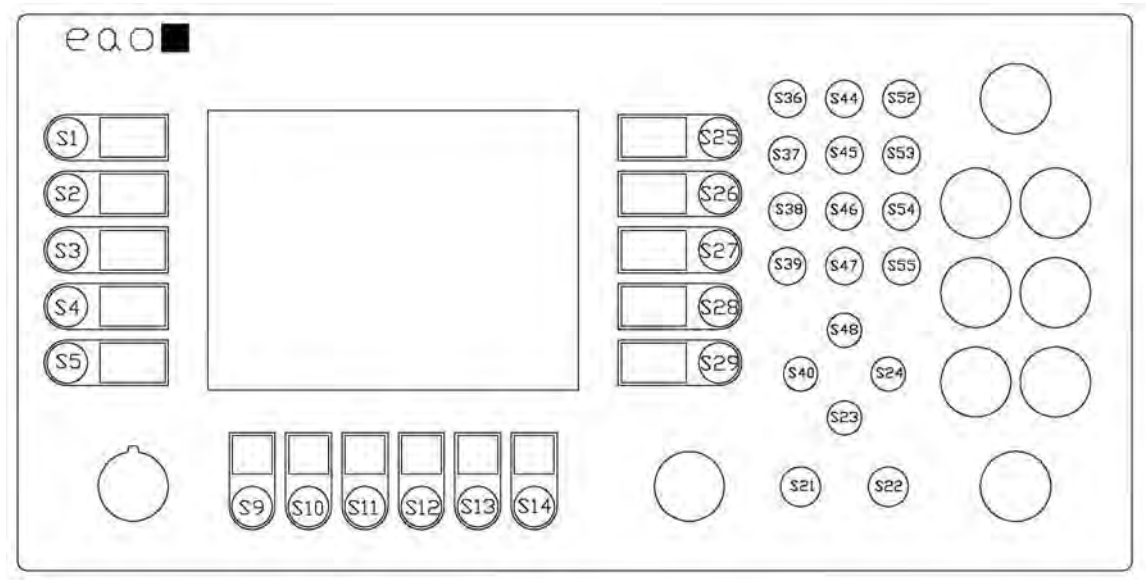

Figure 2 – Key codes for C-HMI (see page 5 for panel dimensions)

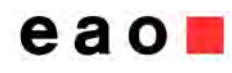

| Key<br>Position | Usa<br>(dec. | ge ID<br>/hex) | Usage Name              | Modifier Byte | Key Label      |
|-----------------|--------------|----------------|-------------------------|---------------|----------------|
| S1              | 4            | 04             | Keyboard a and A        | 0x02          | S1 (+ Module)  |
| S2              | 5            | 05             | Keyboard b and B        | 0x02          | S2 (+ Module)  |
| S3              | 6            | 06             | Keyboard c and C        | 0x02          | S3 (+ Module)  |
| S4              | 7            | 07             | Keyboard d and D        | 0x02          | S4 (+ Module)  |
| S5              | 8            | 08             | Keyboard e and E        | 0x02          | S5 (+ Module)  |
| S9              | 58           | ЗA             | Keyboard F1             |               | F1             |
| S10             | 59           | 3B             | Keyboard F2             |               | F2             |
| S11             | 60           | 3C             | Keyboard F3             |               | F3             |
| S12             | 61           | 3D             | Keyboard F4             |               | F4             |
| S13             | 62           | 3E             | Keyboard F5             |               | F5             |
| S14             | 63           | 3F             | Keyboard F6             |               | F6             |
| S21             | 41           | 29             | Keyboard Escape         |               | Esc            |
| S22             | 40           | 28             | Keyboard Return (ENTER) |               | Enter          |
| S23             | 81           | 51             | Keyboard Down Arrow     |               | Ļ              |
| S24             | 79           | 4F             | Keyboard Right Arrow    |               | $\rightarrow$  |
| S25             | 9            | 09             | Keyboard f and F        | 0x02          | S6 (+ Module)  |
| S26             | 10           | 0A             | Keyboard g and G        | 0x02          | S7 (+ Module)  |
| S27             | 11           | 0B             | Keyboard h and H        | 0x02          | S8 (+ Module)  |
| S28             | 12           | 0C             | Keyboard i and I        | 0x02          | S9 (+ Module)  |
| S29             | 13           | 0D             | Keyboard j and J        | 0x02          | S10 (+ Module) |
| S36             | 36           | 24             | Keyboard 7 and &        |               | 7 (abc)        |
| S37             | 33           | 21             | Keyboard 4 and \$       |               | 4 (jkl)        |
| S38             | 30           | 1E             | Keyboard 1 and !        |               | 1 (stu)        |
| S39             | 39           | 27             | Keyboard 0 and )        |               | 0 ()           |
| S40             | 80           | 50             | Keyboard Left Arrow     |               | <i>←</i>       |
| S44             | 37           | 25             | Keyboard 8 and *        |               | 8 (def)        |
| S45             | 34           | 22             | Keyboard 5 and %        |               | 5 (mno)        |
| S46             | 31           | 1F             | Keyboard 2 and @        |               | 2 (vwx)        |
| S47             | 55           | 37             | Keyboard . and >        |               |                |
| S48             | 82           | 52             | Keyboard Up Arrow       |               | 1              |
| S52             | 38           | 25             | Keyboard 9 and (        |               | 9 (ghi)        |
| S53             | 35           | 23             | Keyboard 6 and ^        |               | 6 (pqr)        |
| S54             | 32           | 20             | Keyboard 3 and #        |               | 3 (yz)         |
| S55             | 54           | 36             | Keyboard , and <        |               | 3              |

Table 6 - Key assignment for C-HMI

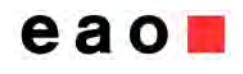

# **Touch Screen Interface**<sup>4</sup>

To operate the touch screen, the analog resistive touch screen controller TSC-30/IC from DMC is used.

### **Driver Installation**

Before the touch screen can be used the TSC-10/DD driver from DMC must be installed onto the system. The actual driver can be downloaded from the download section of the DMC website (<u>http://www.dmccoltd.com/english/</u>). Please follow the instructions of the installation manual of DMC.

Upon successful installation, the driver can be found in the Windows device manager ("Mice and other pointing devices") after plugging the EAO keyboard to the Host (via USB).

### **Calibration and general Touch Screen settings**

To calibrate the touch screen, the UPDD console (installed during driver installation) from DMC can be used. Please refer to the DMC documentation for calibration and setting details. The EAO keyboard can save the calibration data. In order to do so (and before calibrating the touch screen), the appropriate check box must be activated.

| C. ISC-IU Series | 0                                                                    |
|------------------|----------------------------------------------------------------------|
| Hardware         | Style Normal 💿                                                       |
| Calibration      | Number of points<br>5 Marein % 5 Timeout (secs) 15 Calibration beeps |
| Calibrate        | Close ? Help i About                                                 |

Figure 3 - Saving the calibration data

### **Touch Screen Interface settings**

For the touch screen interface, two settings (USB/RS232 communication) are available. Settings can be changed via the jumpers on the right side of the PCB (see Figure 4). To change settings, disconnect the keyboard from the Host and set the jumper as desired. Reconnect the keyboard to the host for new settings to take effect.

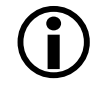

**Remember** to connect the keyboard to the host with the appropriate cable according to the chosen interface! It is important to change all jumpers according to the desired setting. Otherwise the keyboard will not operate.

<sup>&</sup>lt;sup>4</sup> These settings are only available for OPAL keyboards with integrated touch screen.

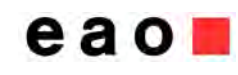

Installation Guide and User Manual

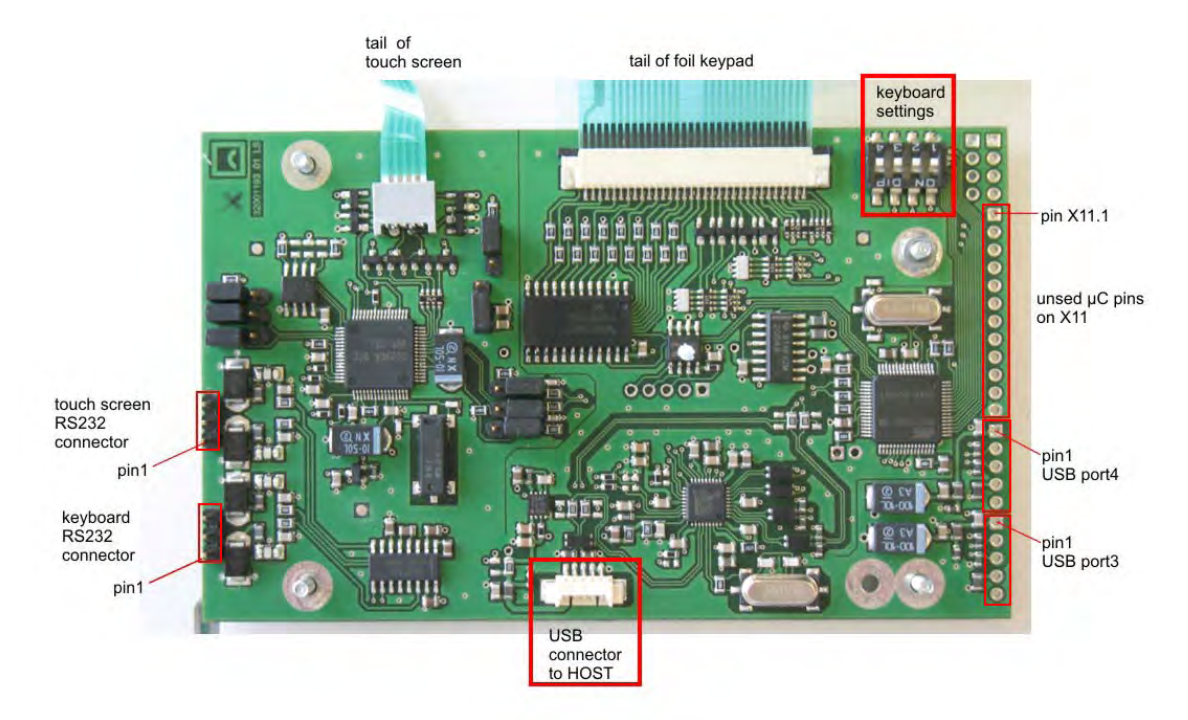

Figure 4 - Interface settings touch controller

By default, the USB interface is activated (see jumper position of *Figure 4*). To activate the RS232 interface, change the position of **all** jumpers so that the middle and the lower pin of **every** connector in the blue box are bypassed.